# **DÉSINSTALLER UN PROGRAMME**

## Exemple avec : Auslogics Duplicate File Finder

1 - Ouvrir le menu démarrer (Raccourci : Touche Windows)

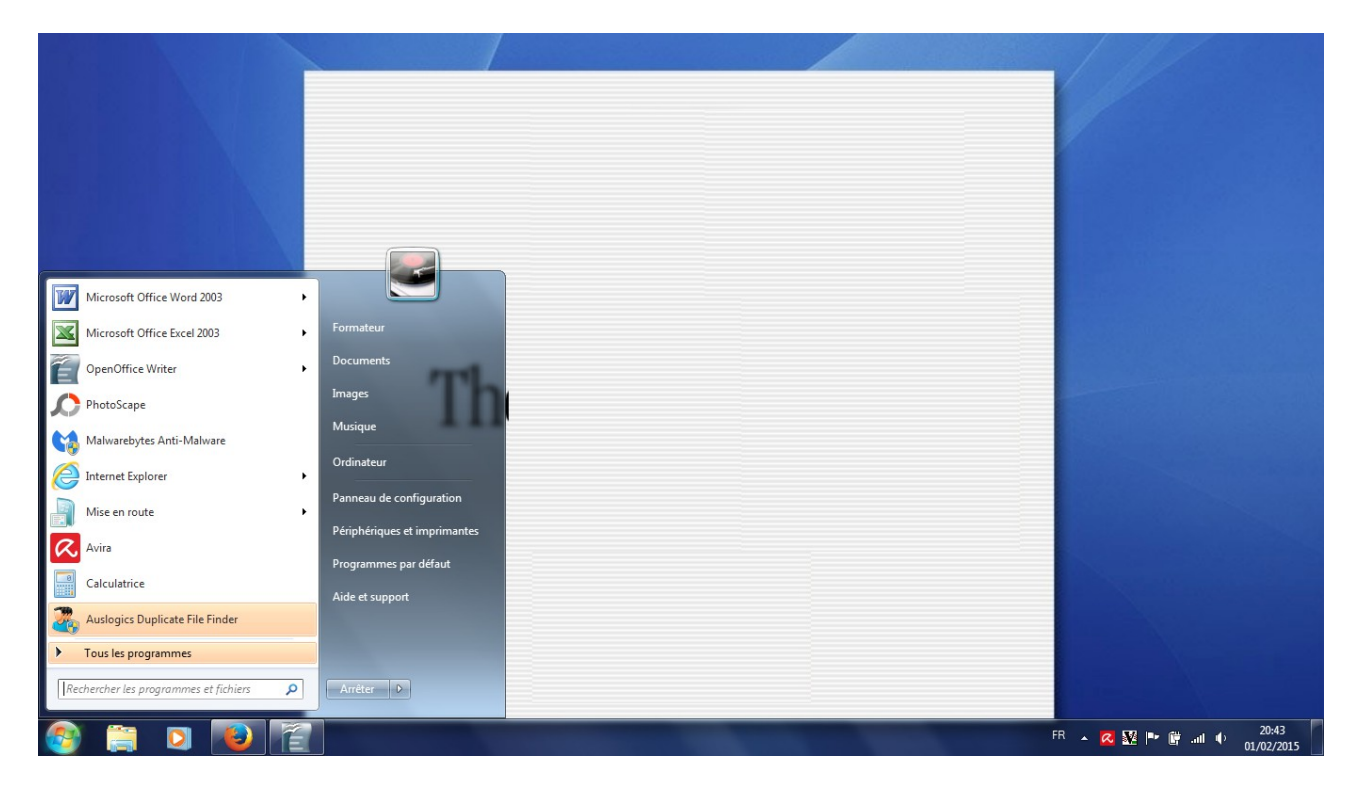

2 - Ouvrir le Panneau de configuration

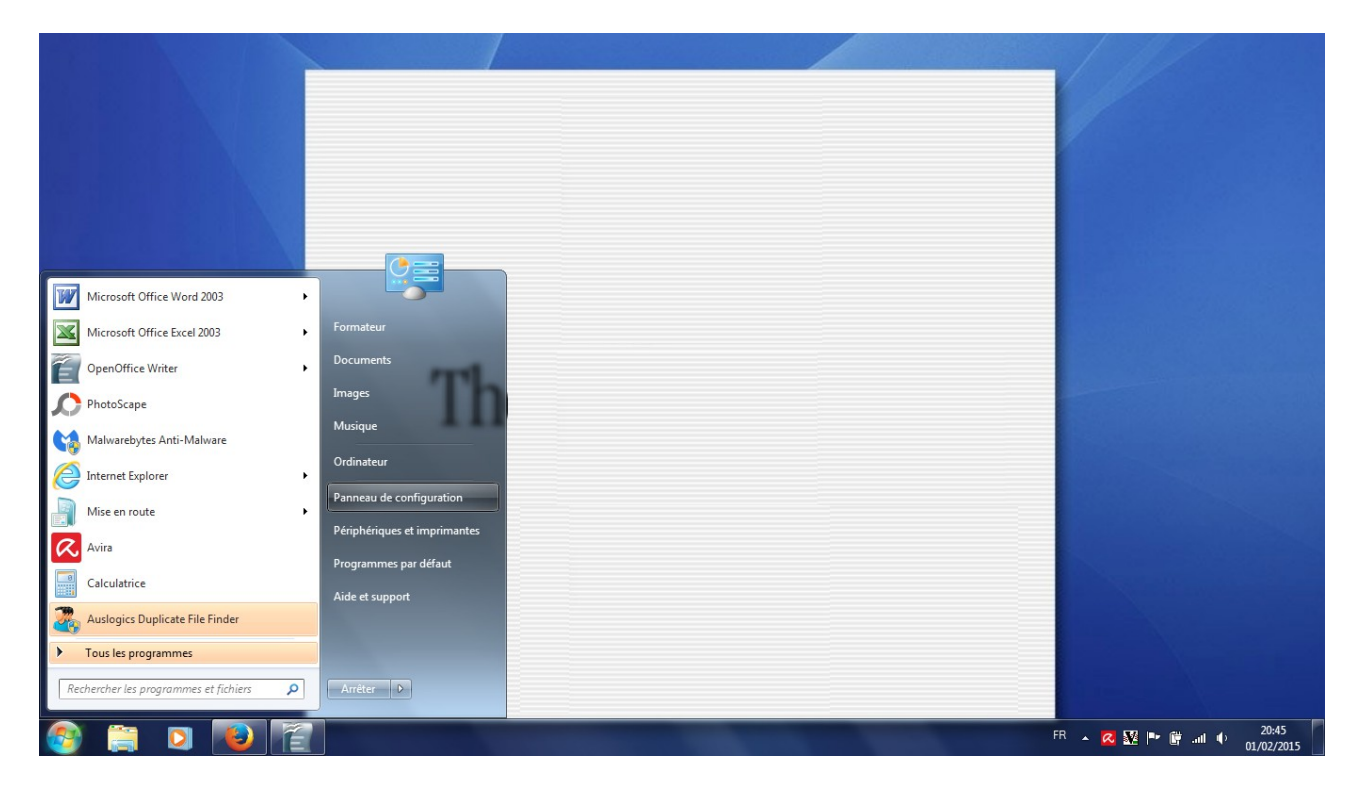

#### 3 - Cliquer sur Programmes : désinstaller un programme puis Programmes et fonctionnalités

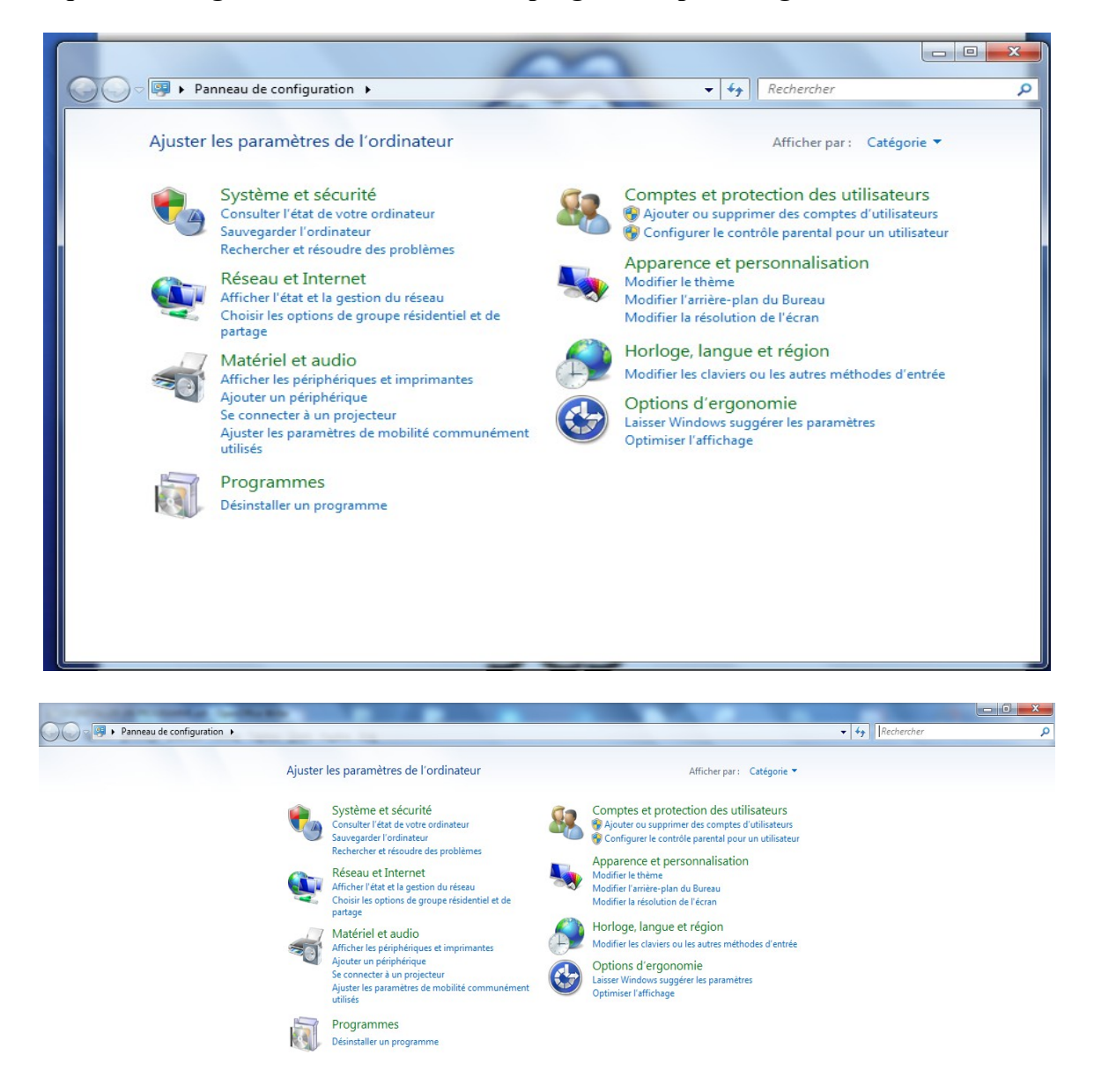

Sélectionner le programme à désinstaller puis cliquer sur désinstaller.

|                                                      | Pour dérinstalles un programme sélectionnes le s | lans la liste et sliguer sur Désinstaller. I | Andifier ou Péna |         |                |  |  |
|------------------------------------------------------|--------------------------------------------------|----------------------------------------------|------------------|---------|----------------|--|--|
| Afficher les mises à jour<br>installées              | Pour desinstaner un programme, selectionnez-re c | ans la liste et cilquez sur Desinstaller, i  | viouniei ou nepa | iei.    |                |  |  |
| Activer ou désactiver des<br>fonctionnalités Windows | Organiser ▼ Désinstaller                         |                                              |                  |         |                |  |  |
|                                                      | Nom                                              | Éditeur                                      | Installé le      | Taille  | Version        |  |  |
|                                                      | 17-Zip 9.20                                      |                                              | 12/05/2014       |         |                |  |  |
|                                                      | Adobe Flash Player 16 NPAPI                      | Adobe Systems Incorporated                   | 25/01/2015       | 6,00 Mo | 16.0.0.296     |  |  |
|                                                      | Auslogics Duplicate File Finder                  | Auslogics Labs Pty Ltd                       | 01/02/2015       | 23,4 Mo | 4.2.0.0        |  |  |
|                                                      | 🔀 Avira                                          | Avira Operations & Co. KG                    | 08/12/2014       | 11,0 Mo | 1.1.27.25527   |  |  |
|                                                      | 🐼 Avira Free Antivirus                           | Avira                                        | 19/12/2014       | 202 Mo  | 14.0.7.468     |  |  |
|                                                      | A Browser Extensions                             | Spigot, Inc.                                 | 01/02/2015       |         | 2.6            |  |  |
|                                                      | S CCleaner                                       | Piriform                                     | 26/11/2014       |         | 5.00           |  |  |
|                                                      | 38 Composants du moteur de gestion Intel®        | Intel Corporation                            | 07/05/2014       | 20,4 Mo | 6.0.0.1179     |  |  |
|                                                      | FusionInventory Agent 2.3.3 (x64 edition)        | FusionInventory Team                         | 12/05/2014       |         | 2.3.3          |  |  |
|                                                      | 4 GIMP 2.8.0                                     | The GIMP Team                                | 25/10/2014       | 241 Mo  | 2.8.0          |  |  |
|                                                      | 💿 Google Chrome                                  | Google Inc.                                  | 19/11/2014       |         | 40.0.2214.94   |  |  |
|                                                      | BHDAUDIO Soft Data Fax Modem with SmartCP        | Conexant Systems                             | 12/05/2014       |         | 7.80.4.50      |  |  |
|                                                      | Inkscape 0.48.5                                  |                                              | 24/11/2014       |         | 0.48.5         |  |  |
|                                                      | Intel(R) Network Connections 15.4.89.0           | Intel                                        | 07/05/2014       | 14,4 Mo | 15.4.89.0      |  |  |
|                                                      | IRISNotes Executive 1.2                          | Vision Objects                               | 08/01/2015       |         | 1.2.2.756      |  |  |
|                                                      | 🖾 Java 8 Update 31                               | Oracle Corporation                           | 26/01/2015       | 74,0 Mo | 8.0.310        |  |  |
|                                                      | JMicron Flash Media Controller Driver            | JMicron Technology Corp.                     | 07/05/2014       |         | 1.0.48.1       |  |  |
|                                                      | LibreOffice 4.1.5.3                              | The Document Foundation                      | 12/05/2014       | 380 Mo  | 4.1.5.3        |  |  |
|                                                      | Cogiciel Intel(R) PROSet/Wireless WiFi           | Intel Corporation                            | 07/05/2014       | 142 Mo  | 13.03.20100    |  |  |
|                                                      | Malwarebytes Anti-Malware version 2.0.4.1028     | Malwarebytes Corporation                     | 19/12/2014       | 57,2 Mo | 2.0.4.1028     |  |  |
|                                                      | Microsoft .NET Framework 4.5.1 (Français)        | Microsoft Corporation                        | 12/05/2014       | 2,93 Mo | 4.5.50938      |  |  |
|                                                      | Microsoft .NET Framework 4.5.2                   | Microsoft Corporation                        | 25/01/2015       | 38,8 Mo | 4.5.51209      |  |  |
|                                                      | I Microsoft Office File Validation Add-In        | Microsoft Corporation                        | 04/11/2014       | 10,9 Mo | 14.0.5130.5003 |  |  |
|                                                      | B Microsoft Office Professional Edition 2003     | Microsoft Corporation                        | 04/11/2014       | 744 Mo  | 11.0.8173.0    |  |  |

#### **Cliquer sur Oui**

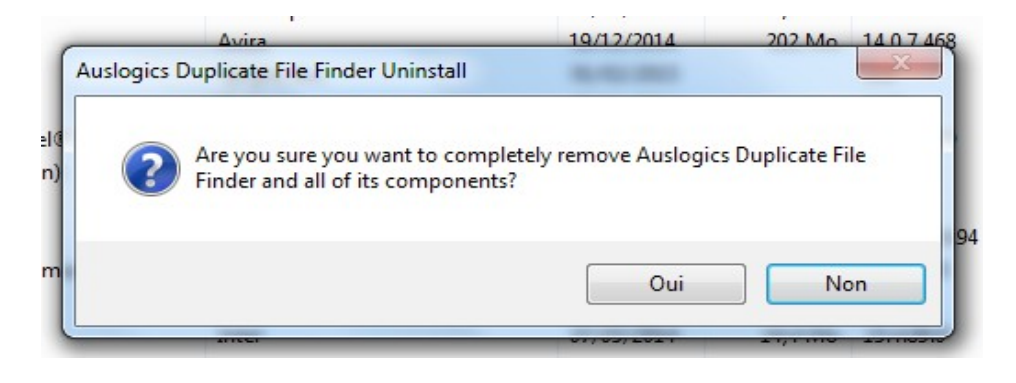

### Cliquer sur Skip puis sur OK

| Uninstall | Survey                          |                     |      | C    |
|-----------|---------------------------------|---------------------|------|------|
| Please    | tell us why you decided to unin | nstall this program |      |      |
| Sorry to  | see you go! Please let us know  | w why (optional):   |      |      |
|           |                                 |                     |      | *    |
|           |                                 |                     |      |      |
|           |                                 |                     |      |      |
|           |                                 |                     |      |      |
|           |                                 |                     |      | -    |
| Email (op | ptional):                       |                     |      |      |
|           |                                 |                     |      |      |
|           |                                 |                     |      |      |
|           |                                 |                     | Send | Skip |

Parfois une fenêtre s'ouvrant sur une page Web peut s'ouvrir, ne pas en tenir compte.

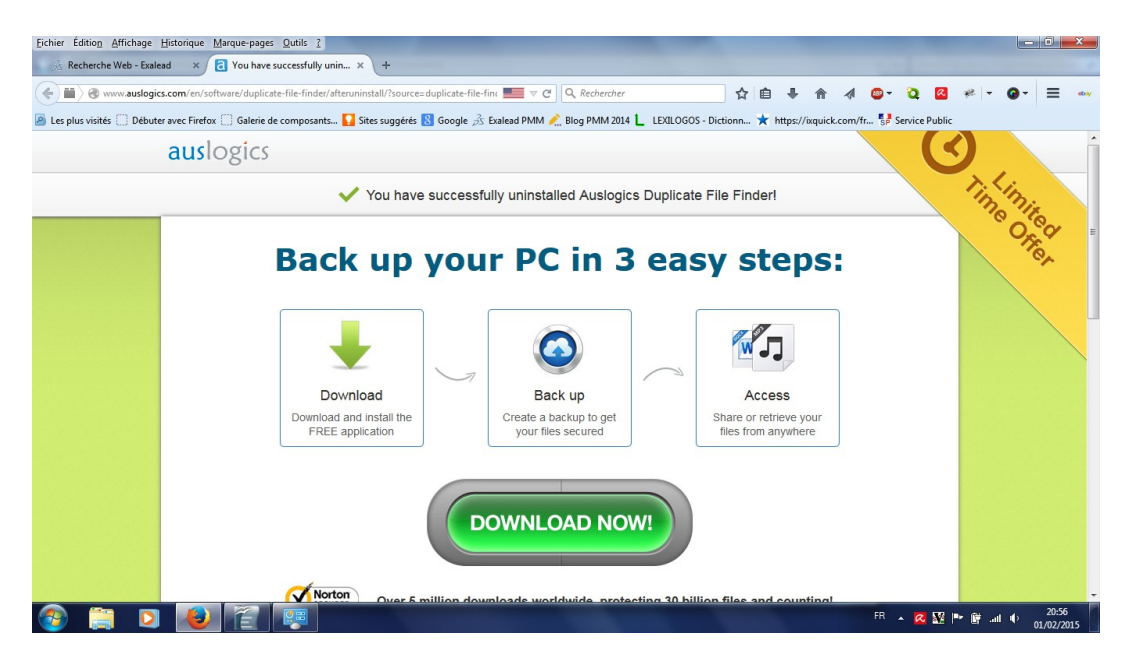